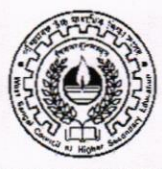

## WEST BENGAL COUNCIL OF HIGHER SECONDARY EDUCATION VIDYASAGAR BHAVAN 9/2, BLOCK-DJ, SECTOR-II, SALTLAKE KOLKATA – 700091

No. : L/SECY/ 58 /2023

Date: 06/04/2023

## **NOTIFICATION**

## **Attention: All Heads of the Institutions**

As directed, I am to inform you that the Council is going to upload the Marks Entry Module for Class-XI Annual Examination on 11.04.2023. Institutions have to enter the marks of the students of Class-XI Annual Examination by visiting Council online portal (<u>https://wbchseapp.wb.gov.in/portal/sec\_users/login</u>) from 11.04.2023 to 02.05.2023 using existing login id & password. A detailed guideline is attached with this notice for ready reference.

hav mond

(Tapas Kumar Mukherjee) Secretary W.B. Council of H.S. Education

## Detailed Guidelines for Class XI Marks Entry

- 1. First enter in to the Council's Website <u>https://wbchseapp.wb.gov.in/portal/main</u> and login using credentials given by Council earlier.
- After Login, on the Left side of the dashboard under the Forms > go into Student Marks Upload (Interface will look like follows).

| earch by Form ID/First Name/Reg No. | Form Type | Page Limit     |   |           |  |
|-------------------------------------|-----------|----------------|---|-----------|--|
| Form ID/First Name/Reg No.          | ALL       | <b>♦</b> Limit | ÷ | View List |  |
|                                     |           |                |   |           |  |
|                                     |           |                |   |           |  |
|                                     |           |                |   |           |  |
|                                     |           |                |   |           |  |
|                                     |           |                |   |           |  |
|                                     |           |                |   |           |  |
|                                     |           |                |   |           |  |
|                                     |           |                |   |           |  |
|                                     |           |                |   |           |  |
|                                     |           |                |   |           |  |

3. Then select the type of student's on **Form Type**, mark want to upload, i.e. currently registered or DC XI student

| udent Marks Upload                                                                                                    |                        |            | Dashboard 🔸 School Reports 🗧 Student Marks Upl |
|----------------------------------------------------------------------------------------------------|------------------------|------------|------------------------------------------------|
| Search by Form ID/First Name/Reg No.                                                                                                    | Form Type              | Page Limit |                                                |
| Form ID/First Name/Reg No.                                                                                                    | Currently Registered 🗢 | Limit 🔶    | Q View List                                    |
| (and a final damage damage damag |                        |            |                                                |
|                                                                                                    |                        |            |                                                |
|                                                                                                    |                        |            |                                                |
|                                                                                                    |                        |            |                                                |
|                                                                                                    |                        |            |                                                |
|                                                                                                    |                        |            |                                                |
|                                                                                                    |                        |            |                                                |

4. And click on the Search button, List of currently registered student will appear

| udent    | Marks Upload                                            |                         |                 |                          |                     |                     |                     |                     | Dash                | board > S           | School Repor        | ts > Student           | Marks Up         |
|----------|---------------------------------------------------------|-------------------------|-----------------|--------------------------|---------------------|---------------------|---------------------|---------------------|---------------------|---------------------|---------------------|------------------------|------------------|
| Search b | <b>by Form ID/First Name/Re</b><br>D/First Name/Reg No. | g No.                   |                 | Form Type                | \$                  | Page Limit          |                     | ÷                   | Q Vie               | ew List             |                     |                        |                  |
| Showing  | 1 to 40 of 40 entries                                   |                         |                 | Total Count:             | : 40                |                     |                     |                     |                     |                     |                     |                        |                  |
| Action   | Form ID                                                 | Form Type               | Marks<br>Status | Name                     | Registration<br>No. | LANA Total<br>Marks | LANB Total<br>Marks | ELE1 Total<br>Marks | ELE2 Total<br>Marks | ELE3 Total<br>Marks | OPEL Total<br>Marks | Overall Total<br>Marks | Overall<br>Grade |
| Add      | CSEF-23-105855-000045                                   | DC XI Student           |                 | aaa                      | 8565652666          |                     |                     |                     |                     |                     |                     |                        |                  |
| Add      | CSEF-23-105855-000044                                   | DC XI Student           |                 | Rupa                     | 5464655656          |                     |                     |                     |                     |                     |                     |                        |                  |
| Add      | CSEF-22-105855-000041                                   | DC XI Student           |                 | Anupam kumar test        | 4567890324          |                     |                     |                     |                     |                     |                     |                        |                  |
| Add      | CSEF-22-105855-000040                                   | DC XI Student           |                 | Anupam kumar test        | 1236547899          |                     |                     |                     |                     |                     |                     |                        |                  |
| Add      | HSRF-22-105855-598296                                   | Currently<br>Registered |                 | SK ARIP                  | 3221118890          |                     |                     |                     |                     |                     |                     |                        |                  |
| Add      | HSRF-22-105855-334852                                   | Currently<br>Registered |                 | SOUMYADEEP<br>PATTANAYAK | 3221118880          |                     |                     |                     |                     |                     |                     |                        |                  |
| Edit     | HSRF-22-105855-333982                                   | Currently<br>Registered |                 | BUDDHADEV DAS            | 3221118879          | 86                  | 75                  | 77                  | 71                  | 75                  | 75                  | 459                    | A                |
| Edit     | HSRF-22-105855-079797                                   | Currently<br>Registered |                 | ANIRUDHYA PRAMANIK       | 3221118876          | 40                  | 73                  | 44                  | 45                  | 39                  | 61                  | 302                    | в                |

Or can Search using student's First Name / Form ID / Reg. No

| HSRF-22-102111-969084 |                       |                         |                 | ALL         | ÷                   | Limit 🜩             |                     | +                   | Q View List         |                     |                     |                        |                |
|-----------------------|-----------------------|-------------------------|-----------------|-------------|---------------------|---------------------|---------------------|---------------------|---------------------|---------------------|---------------------|------------------------|----------------|
| howing                | 1 to 1 of 1 entries   |                         |                 | Total Co    | ount: 1             |                     |                     |                     |                     |                     |                     |                        |                |
| Expo                  | rt XLS                |                         |                 | Total of    |                     |                     |                     |                     |                     |                     |                     |                        |                |
| Action                | Form ID               | Form Type               | Marks<br>Status | Name        | Registration<br>No. | LANA Total<br>Marks | LANB Total<br>Marks | ELEI Total<br>Marks | ELE2 Total<br>Marks | ELE3 Total<br>Marks | OPEL Total<br>Marks | Overall Total<br>Marks | Overa<br>Grade |
| Edit                  | HSRF-22-102111-969084 | Currently<br>Registered |                 | Fatema Bibi | 56575686787         | 45                  | 46                  | 48                  | 60                  | 55                  |                     | 254                    | В              |

5. Click on the **Add** Button to entry selected student marks on respective subject in the respective field of theory and practical.

|                               | View Details      |            |                      |              |                    | ×           |            |      |
|-------------------------------|-------------------|------------|----------------------|--------------|--------------------|-------------|------------|------|
| ng 1 to 40 of                 |                   |            | Marks Up             | load         |                    |             |            |      |
| Form ID                       |                   | Theory     |                      | Practical/Pr | oject              | Total Marks | ELE2 Total | EL   |
| CSEF-23                       | Offered Subject   | Full Marks | Marks Obtained       | Full Marks   | Marks Obtained     |             | MURKS      | IVIS |
| CSEF-23<br>CSEF-22<br>CSEF-22 | Language 1 (BNGA) | 80         | 30 Passed Is Absent: | 20           | 12<br>Is Absent: 🗌 | 42          |            |      |
| HSRF-22<br>HSRF-22            | Language 2(ENGB)  | 80         | 29<br>Is Absent:     | 20           | 12<br>Is Absent:   | 41          |            |      |
| HSRF-22<br>HSRF-22            | Elective I (EDCN) | 80         | Is Absent:           | 20           | Is Absent:         |             | 71<br>45   | 75   |
| HSRF-22<br>HSRF-22            | Elective 2 (HIST) | 80         | Is Absent:           | 20           | Is Absent:         |             |            |      |
| HSRF-22<br>HSRF-22            | Elective 3 (PHIL) | 80         | Is Absent:           | 20           | Is Absent:         |             |            |      |
| HSRF~22                       | Optional (PHED)   | 40         |                      | 60           |                    | 0           |            |      |

6. After inputting all the subject marks, click on the **Submit** button to save the respective student's marks on Council's Portal.

| Marks                            | Language 1 (ENGA) | ) 80 | 35<br>Is Absent: 🗆 | 20            | 10<br>Is Absent:   | 45       | Das                 |
|----------------------------------|-------------------|------|--------------------|---------------|--------------------|----------|---------------------|
| <b>y Form ID/</b><br>2-102111-96 | Language 2(ALTE)  | 80   | 35<br>Is Absent: 🗌 | 20            | II Is Absent:      | 46       | <b>z V</b> ie       |
| ltolofler                        | Elective I (ECON) | 80   | 36<br>Is Absent: 🗌 | 20            | 12<br>Is Absent:   | 48       |                     |
| rt XLS<br>Form ID                | Elective 2 (BIOS) | 70   | 41<br>Is Absent: 🗆 | 30            | 19<br>Is Absent: 🗍 | 60       | ELE2 Total<br>Marks |
| HSRF-22-10                       | Elective 3 (GEGR) | 70   | 34<br>Is Absent: 🗆 | 30            | 21<br>Is Absent:   | 55       | 30                  |
| 1 to 1 of 1 er                   | Overall Marks     | 254  |                    | Overall Grade | В                  |          |                     |
|                                  |                   |      |                    |               |                    | 🖬 Submit |                     |
| ts reserved                      |                   |      |                    |               |                    | Close    |                     |

 In case of any edit required can edit the submitted student marks using Edit button and then click on Submit to save changes.